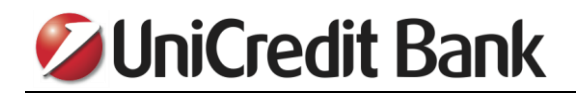

# UPUTSTVO ZA KORIŠĆENJE

# NOVE APLIKACIJE ZA ELEKTRONSKO BANKARSTVO ZA FIZIČKA LICA

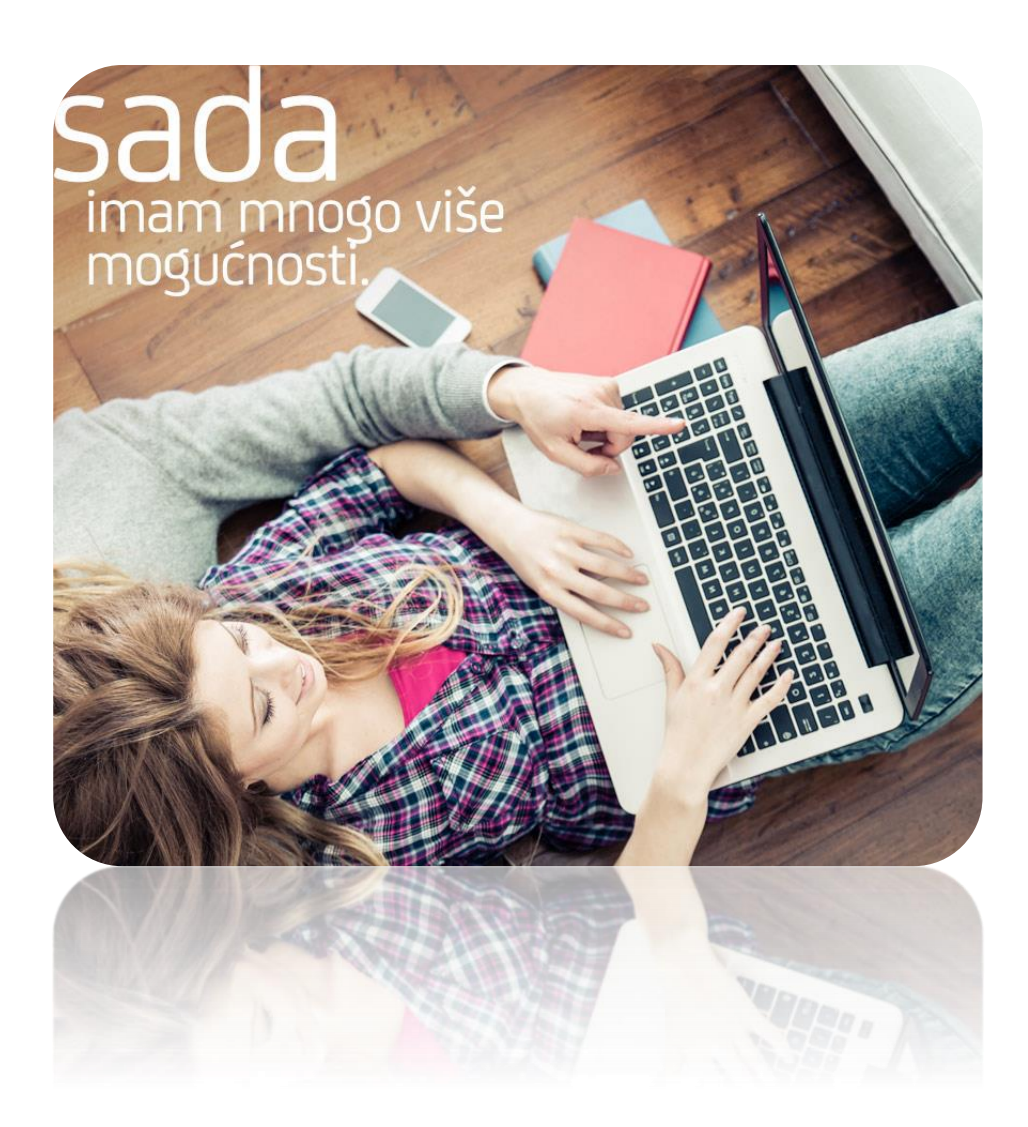

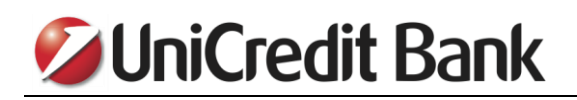

# Sadržaj

| 1. UVOD                                   | 3  |
|-------------------------------------------|----|
| 2. PRIJAVLJIVANJE U APLIKACIJU            | 3  |
| 3. PREGLED STANJA I PROMETA PO RAČUNU     | 4  |
| 4. KAKO DA PRONAĐEM ODREĐENU TRANSAKCIJU? | 6  |
| 5. KAKO DA PLATIM RAČUN?                  | 7  |
| 6. KAKO DA KREIRAM ŠABLON ZA PLAĆANJE?    | 10 |
| 7. UPOTREBA ŠABLONA ZA PLAĆANJE           | 11 |
| 8. KAKO DA OBRIŠEM ILI IZMENIM ŠABLON?    | 13 |
| 9. STORANIRANJE PLATNOG NALOGA            | 15 |
| 10. KUPOVINA I PRODAJA DEVIZA             | 18 |
| 11. KAKO DA PREUZMEM DOKUMENTA?           | 21 |
| 12. POTVRDA O IZVRSENOM PLAĆANJU          | 23 |
| 13. PONOVO UPOTREBI                       | 24 |

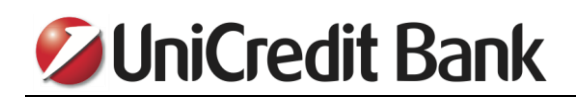

## 1. UVOD

Pred Vama se nalazi kratko uputstvo koje ima za cilj da olakša korišćenje naše nove aplikacije za elektronsko bankarstvo. Prilikom izrade uputstva, nastojali smo da izbegnemo obimna objašnjenja i umesto toga se fokusiramo na one aspekte korišćenja e-banking aplikacije, koje klijenti najčešće koriste.

U slučaju da imate dodatna pitanja koja nisu obuhvaćena ovim uputstvom, na raspolaganju Vam stoje kolege iz naše tehničke podrške, koje možete kontaktirati radnim danom od 09 do 19 časova, putem e-mail adrese kontakt@unicreditgroup.rs, ili putem telefona +381 11 3777 888.

#### 2. PRIJAVLJIVANJE U APLIKACIJU

Da biste pristupili eBanking aplikaciji za fizička lica, potrebno je da na stranici za logovanje, u polju "Korisničko ime", unesete svoje korisničko ime i potvrdite pritiskom na taster "DALJE".

| 💋 UniCredit Bank                       | SRPSKI 🗸 |
|----------------------------------------|----------|
| Dobrodošli!!                           |          |
| Korisničko ime<br>test_korisnik        | -        |
| DALIE                                  | _        |
| 💋 UniCredit Bank                       | SRPSKI 🗸 |
|                                        | - 1      |
| test_korisnik<br>IZMENI KORISNIČKO IME | - 1      |
| Token šifra                            | - I      |
| PRIJAVA                                | - 1      |
|                                        |          |
|                                        | _        |

U polju "Token šifra" unesite šifru koju ste generisali pomoću svog tokena i pritisnite taster "PRIJAVA".

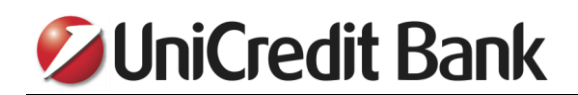

# 3. PREGLED STANJA I PROMETA PO RAČUNU

Nakon što se prijavite u aplikaciju za Internet bankarstvo, imate mogućnost uvida u stanja po svojim računima.

| Obaveze                                   | -2.571.969,84 RSD       | Stanje 🚺                                               | <b>1.651.354</b> ,42 RSD  | Štednja                          | <b>11.774.613</b> ,05 RSD |
|-------------------------------------------|-------------------------|--------------------------------------------------------|---------------------------|----------------------------------|---------------------------|
| MasterCard Standard<br>5413 XXXX XXXX 541 | 5 <b>0</b> ,00 RSD      | PAKET SELEKTOR 2<br>170-0010139614000-84               | 458.626,26 RSD            | <b>STEDNI RACUN</b><br>15020400  | <b>579</b> ,00 EUR        |
| LT RSD pl 10Y ref<br>10051297100          | <b>-681.952</b> ,76 RSD | <b>TEKUCI DEVIZNI RACUN</b><br>RS35 1700 0101 3961 396 | 1 81 <b>9.989</b> ,00 EUR | <b>STEDNI RACUN</b><br>100820680 | <b>30</b> ,62 eur         |
| FLAT LOAN PRIVATE<br>10051297100          | <b>-15.829</b> ,66 EUR  | <b>TEKUCI DEVIZNI RACUN</b><br>R535 1700 0001 0001 800 | 4 04 <b>0</b> ,69 USD     |                                  |                           |

Ukoliko kliknete na određeni račun, prikazaće se detalji računa koji se odnose na raspoloživa sredstva po računu, trenutno stanje, dozvoljeno prekoračenje i sl.

| PAKET SELEKTOR 2                                                   | TEKUCI DEVIZNI RACUN                          | ٩                                            | TEKUCI D                     | EVIZNI RACUN                                 |
|--------------------------------------------------------------------|-----------------------------------------------|----------------------------------------------|------------------------------|----------------------------------------------|
| Raspoloživa sredstva<br>458.626,26 RSD                             | Raspoloživa sredstva<br><b>9.989</b> ,00 EUR  | Raspoloživa sredstva<br><b>9.989</b> ,00 EUR |                              | živa sredstva                                |
| Trenutno stanje na računu<br><b>458.626</b> ,26 RSD                | Trenutno stanje na ra<br><b>9.989</b> ,00 EUR | ačunu                                        | Trenutno<br><b>0</b> ,69 USD | o stanje na računu                           |
| Dozvoljeno prekoračenje<br><b>0</b> ,00 RSD                        | Dozvoljeno prekorač<br><b>0</b> ,00 EUR       | ienje                                        | Dozvolje<br><b>0</b> ,00 usp | eno prekoračenje                             |
|                                                                    |                                               | Detalji računa 🗦                             |                              | Detalji računa 🖒                             |
|                                                                    |                                               |                                              |                              |                                              |
| <b>Detalji i usluge</b><br>Vlasnik računa TEST KORISNIK   Broj rai | una <b>170-0010139614000-84</b>               |                                              |                              |                                              |
| Raspoloživa sredstva<br>458.626,26 RSD                             | UniCredit Bank UniCredit                      | ZAHTEVI                                      | >                            | Zahtev za promenu limita                     |
| Trenutno stanje na računu<br>458.626,26 RSD                        |                                               |                                              |                              | Zahtev za potvrdu o izvršenoj<br>transakciji |
| Dozvoljeno prekoračenje<br>0,00 RSD                                |                                               |                                              |                              |                                              |
| Rezervacije u domaćem platnom<br>prometu<br>0,00 RSD               |                                               |                                              |                              |                                              |
| Rezervacije u inostranom platnom<br>prometu<br>0,00 RSD            |                                               |                                              |                              |                                              |
| Rezervacije po debitnoj kartici<br>-762,00 RSD                     |                                               |                                              |                              |                                              |
| Blokirane/Rezervisane transakcije<br>0,00 RSD                      |                                               |                                              |                              |                                              |
|                                                                    |                                               |                                              |                              | Sakrij detalje \wedge                        |

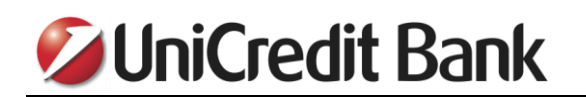

U listi transakcija po računu imate mogućnst uvida u sve transakcije po svom računu.

| Lista trans       | akcija po računu     |            | 2 k Q         |
|-------------------|----------------------|------------|---------------|
| Datum             | Detalji transakcije  | Status     | Iznos         |
| 06<br>DEC.        | NICEFOODS DELTA CITY | PROKNJIŽEN | -330,00 RSD   |
| 06<br>DEC.        | NICEFOODS DELTA CITY | PROKNJIŽEN | -1.170,00 RSD |
| <b>06</b><br>DEC. | GL "PP               | PROKNJIŽEN | -1.229,00 RSD |
| 06<br>DEC.        | ZU APOTEKA Dr RISTI  | PROKNJIŽEN | -742,61 RSD   |

Klikom na određenu transakciju, prikazaće se detalji transakcije.

| 01<br>DEC. | <b>marija</b><br>uplata                                                   | PROKNUZ                                                                                                    | ŽEN                                           | -10.000,00 RSD  |
|------------|---------------------------------------------------------------------------|----------------------------------------------------------------------------------------------------|-----------------------------------------------|-----------------|
|            | Vlasnik računa<br>N OLIC<br>Broj računa<br>1700 067<br>Korisnik<br>marija | Broj računa primaoca<br>1000152532<br>Šifra plaćanja<br>289<br>Datum knjiženja<br>01.12.2021<br>Datum valute<br>01.12.2021 | Iznos<br>-10.000 RSD<br>Broj reference<br>364 |                 |
|            | Detalji transakcije<br>uplata                                             |                                                                                                    | Preuzimanie                                   | PONOVO UPOTREBI |

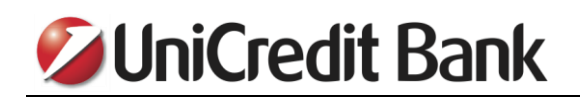

## 4. KAKO DA PRONAĐEM ODREĐENU TRANSAKCIJU?

Ukoliko želite da pronađete neku određenu transakciju u pregledu prometa po računu, potrebno je da kliknete na ikonicu lupe, koja se nalazi u gornjem desnom uglu.

| Lista transa | akcija po računu     |            | 2 B Q                |
|--------------|----------------------|------------|----------------------|
| Datum        | Detalji transakcije  | Status     | Iznos                |
| 06<br>DEC.   | NICEFOODS DELTA CITY | PROKNJIŽEN | -330,00 RSD          |
| 06<br>DEC.   | NICEFOODS DELTA CITY | PROKNJIŽEN | -1.170,00 RSD        |
| 06<br>DEC.   | GL APP               | PROKNJIŽEN | -1.229,00 RSD        |
| 06<br>DEC.   | ZU APOTEKA Dr RISTI  | PROKNJIŽEN | - <b>742</b> ,61 RSD |

Nakon toga, imate mogućnost da unesete kriterijume za pretragu. U ovom primeru, definisali smo vremenski period za koji želimo da izvršimo pretragu i uneli ključnu reč za pretragu. Klikom na taster "PRETRAGA" biće prikazane samo one transakcije koje zadovoljavaju kriterijume koje ste definisali.

| Lista transakcija po ra | čunu          |                 |                  |             | 2                   | ٩ |
|-------------------------|---------------|-----------------|------------------|-------------|---------------------|---|
| Početni datum           | Krajnji datum | Minimalni iznos | Maksimalni iznos | Ključna reč | Prikaži transakcije |   |
| 01.11.2021              | 06.12.2021    | dinimalni iznos | Maksimalni iznos | apoteka     | Sve                 | - |
|                         |               |                 |                  | Obrišite    | pretragu PRETRAGA   |   |

| Proknjižene tr | ansakcije: 1        | Prilivi <b>0</b> ,00 R | SD   Odlivi -742,61 RSD   Ukupno -742,61 RSD |
|----------------|---------------------|------------------------|----------------------------------------------|
| Datum          | Detalji transakcije | Status                 | Iznos                                        |
| 06<br>DEC.     | ZU APOTEKA Dr RISTI | PROKNJIŽEN             | <b>-742</b> ,61 RSD                          |

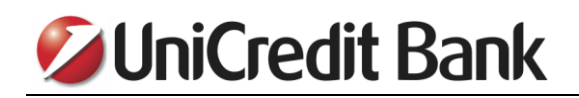

# 5. KAKO DA PLATIM RAČUN?

Da biste izvršili plaćanje naophodno je da kliknete na taster "PLATI".

| 💋 UniCredit Bank 🛛 🔍 🔍                                                                         |          | $\supset$ | TE            | ST KORISNIK | Q |
|------------------------------------------------------------------------------------------------|----------|-----------|---------------|-------------|---|
| PLATI                                                                                          | <u> </u> | Pozajmice | Tekući računi | Štednja     |   |
| Dobrodošli, TEST KORISNIKI<br>Vaše poslednje prijavljivanje je bilo 26 September 2017 u 10:08. |          |           |               |             |   |

U polju "DETALJI PRIMAOCA" unesite broj računa na koji želite da izvršite uplatu, a zatim potvrdite klikom na opciju "POTVRDI UNOS".

| 1. Prvi korak 2. D                                    | rugi korak 3. Pregledajte i potpišite |
|-------------------------------------------------------|---------------------------------------|
| lovo plaćanje                                         | Brzo plaćanje Izmenite                |
| a računa                                              |                                       |
| MOJ RAČUN                                             |                                       |
| 170-0010139614000-84   PAKET SELEKTOR 2   RSD         |                                       |
| RASPOLOŽIVA SREDSTVA ()<br>40.387,47 RSD              |                                       |
|                                                       | TELEFON INFOSTAN Dodaite              |
| 170-101052000-54                                      |                                       |
| z Do sada niste plaćali na ovaj račun<br>POTVRDI UNOS | NJU.                                  |

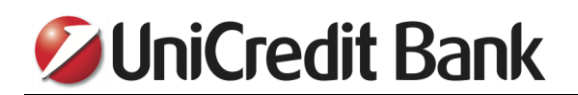

Unesite naziv primaoca plaćanja, a ukoliko želite možete uneti adresu i mesto primaoca. Nakon toga unesite iznos koji želite da uplatite i potvrdite pritiskom na taster "DALJE".

| Platite                                                                                                    | ×                            |
|----------------------------------------------------------------------------------------------------|------------------------------|
| 1. Prvi korak 2. Drugi kora                                                                                                    | k 3. Pregledajte i potpišite |
| Novo plaćanje<br>Sa računa                                                                                                    |                              |
| MOJ RAČUN                                                                                                    |                              |
| 170-0010139614000-84   PAKET SELE                                                                                                    | KTOR 2   RSD 🗸               |
| ACCOMPANY AND ACCOMPANY AND AC |                              |
| BROJ RAČUNA                                                                                                    | ×                            |
| 170-0000101052000-54                                                                                                    |                              |
| IME KORISNIKA 🚯                                                                                                    |                              |
| Petar Petrovic                                                                                                    |                              |
| ADRESA KORISNIKA                                                                                                    |                              |
| Neznanog junaka 23                                                                                                    |                              |
| GRAD KORISNIKA                                                                                                    |                              |
| Beograd                                                                                                    |                              |
| znos                                                                                                    |                              |
| IZNOS                                                                                                    | VALUTA                       |
| 1.500,65                                                                                                    | RSD                          |
| 1.500,65                                                                                                    | RSD                          |
|                                                                                                    | DALIE                        |

U drugom koraku popunjavanja platnog naloga potrebno je da odaberete šifru plaćanja, kao i da unesete svrhu plaćanja. Ukoliko u instrukcijama za uplatu imate definisan model i poziv na broj odobrenja, unesite i ove podatke. Nakon toga potvrdite unos pritiskom na taster "PLATITE SADA".

| ŠIFRA PLAĆANJA                      |                                  |
|-------------------------------------|----------------------------------|
| 289   TRANSAKCIJA PO NALOGU GRADJAN | IA 🗸                             |
| SVRHA PLAĆANIA                      |                                  |
| Prenos sredstava                    |                                  |
| MODEL I POZIV NA BROJ ODOBRENJA     | prikaži više -<br>prikaži više - |
| atum transakcije                    |                                  |
| 26.09.2017                          | N NALOG                          |
|                                     |                                  |

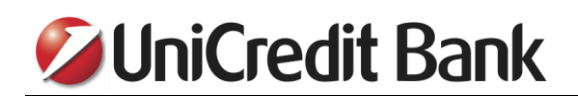

U prozoru koji se otvorio imate mogućnost da još jednom prekontrolišete sve podatke koje ste uneli u platni nalog. Ukoliko su svi podaci ispravni, u polju koje se nalazi u donjem levom uglu unesite šifru koju ste generisali pomoću svog tokena i potvrdite pritiskom na taster "POTPIŠITE".

|         | 1. FIVE KOLEK 2. DEG          | gi kolak 5. riegtedajte i | potpisite            |                |  |  |  |  |
|---------|-------------------------------|---------------------------|----------------------|----------------|--|--|--|--|
|         |                               |                           | Obeležit             | e sve 🗸        |  |  |  |  |
|         | Imate 1                       | l naloga da potpišete     |                      |                |  |  |  |  |
| Standa  | ardno domaće plaćanje         |                           |                      |                |  |  |  |  |
| 26      |                               |                           |                      |                |  |  |  |  |
| Сеп     |                               |                           |                      | ~              |  |  |  |  |
|         | DETALJI PLATIOCA              | ŠIFRA PLAĆANJA            | IZNOS                |                |  |  |  |  |
|         | TEST KORISNIK                 | 289                       | -1.500,65            | RSD            |  |  |  |  |
|         | SVRHA PLAĆANJA                | RAČUN PLATIOCA            | RAČUN PLATIOCA       |                |  |  |  |  |
|         | Prenos sredstava              | 170001013961400084        |                      |                |  |  |  |  |
|         |                               | DATUM KNJIŽENJA           |                      |                |  |  |  |  |
|         |                               | 26.09.2017                |                      |                |  |  |  |  |
|         | DETALJI PRIMAOCA              | RAČUN KORISNIK            | A                    |                |  |  |  |  |
|         | Petar Petrovic                | 170-000010105             | 170-0000101052000-54 |                |  |  |  |  |
|         | Neznanog junaka 23<br>Beograd | POZIV NA BROJ O           | DOBRENJA             |                |  |  |  |  |
|         | Obrišite                      |                           |                      | <u>Detal</u> j |  |  |  |  |
|         |                               |                           |                      |                |  |  |  |  |
| Total ( | debits of selected orders     | (1)                       | -1.50                | 0,65 RSD       |  |  |  |  |
| -       |                               |                           |                      |                |  |  |  |  |

Na ekranu će se pojaviti poruka koja Vas obaveštava da ste uspešno potpisali platni nalog.

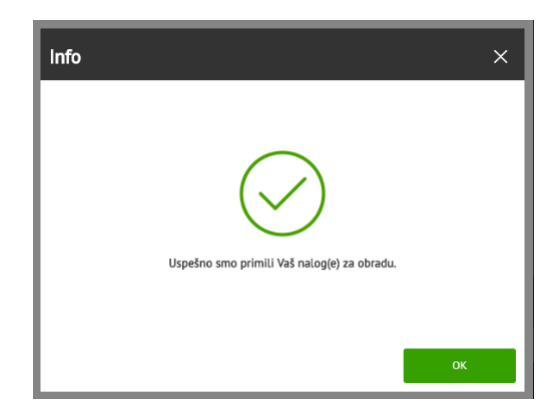

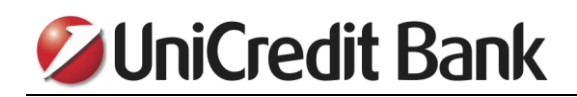

# 6. KAKO DA KREIRAM ŠABLON ZA PLAĆANJE?

Da biste kreirali šablon za plaćanje, potrebno je da prilikom popunjavanja platnog naloga označite opciju "SAČUVAJTE OVO PLAĆANJE KAO ŠABLON" i unesete ime šablona.

|                        | Popunjavate nalog<br>Plaćanje u domaćem platno | za<br>m prometu |
|------------------------|------------------------------------------------|-----------------|
| Informacije za platioo | a                                              |                 |
| ŠIFRA PLAĆANJA         |                                                |                 |
| 289   TRANSAKCIJA      | PO NALOGU GRADJANA                             | ~               |
| SVRHA PLAĆANJA         |                                                |                 |
| Standardno domaće      | plaćanje                                       |                 |
| MODEL I POZIV NA BR    | OJ ODOBRENJA                                   | prikaži više v  |
| 97                     | 123456                                         |                 |
|                        |                                                | prikaži više ~  |
| Datum transakcije      |                                                |                 |
| 02.10.2017             | B HITAN NALO                                   | G               |
| Sačuvajte kao šablon   |                                                |                 |
| ✓ SAČUVAJTE OVO PI     | LAĆANJE KAO ŠABLON                             |                 |
| SAČUVAJTE I POTPIŠITE  | KASNUE                                         | PLATITE SADA    |

Ukoliko želite da vidite sve svoje sačuvane šablone, potrebno je da nakon što kliknete na strelicu pored tastera "PLATI", u padajućem meniju odaberete opciju "Korisnici plaćanja & Šabloni".

| <b>Ø</b> l         | <b>JniCredit</b> B        | lank         | Q                           |                                                | TE                                      | ST KORISNIK                               | ODJAVA           |
|--------------------|---------------------------|--------------|-----------------------------|------------------------------------------------|-----------------------------------------|-------------------------------------------|------------------|
|                    | PLATI                     | ~            |                             | Pozajmice                                      | Tekući računi                           | Štednja                                   | Moji Ciljevi     |
|                    | Plaćanja i transferi      |              |                             |                                                |                                         |                                           |                  |
| Dobro<br>Vaše p    | Trajni nalog              | October 2017 | u 14:18.                    |                                                |                                         |                                           |                  |
| Budite             | Nalozi na čekanju         |              | Dobre vesti                 |                                                | Iskoristite najbolj                     | e od svog elektro                         | nskog bankarstva |
| Postoj             | Korisnici plaćanja & Šabl | oni          | Čestitamo! Na oktobar Vašen | n računu postigli ste<br>Zašto ga pe stavite u | Neke od Vaših tra<br>Kategorizuite ib g | insakcija su nekat<br>la biste videli bol | egorizovane.     |
| U nare<br>kreditno | ni kartici                | nćanja po    | lični cilj.                 | and go no startic a                            | nategorizajte in t                      |                                           | In access        |

U prozoru koji se otvorio pređite na karticu "Šabloni". U listi ispod biće prikazani svi šabloni za plaćanje koje ste napravili.

|                |                                                   |                                          | Primaoci | Šabloni       |
|----------------|---------------------------------------------------|------------------------------------------|----------|---------------|
|                |                                                   | Imate 6 Šabloni                          |          |               |
| me šablona     | Sa računa                                         | Do                                       | Тір      | Iznos         |
| INFOSTAN       | TEST KORISNIK   PAKET SELEKTOR<br>170001013961400 | INFOSTAN<br>160000000034655              | Domaći   | 8.500 ,00 RSD |
| VRTIC          | TEST KORISNIK   PAKET SELEKTOR<br>170001013961400 | Predskolska ustanova<br>8400000030918845 | Domaći   | 5.400 ,56 RSD |
| STRUJA         | TEST KORISNIK   PAKET SELEKTOR<br>170001013961400 | EDB Beograd d.o.o.<br>8450000000404849   | Domaći   | 6.300 ,00 RSD |
| INTERNET       | TEST KORISNIK   PAKET SELEKTOR<br>170001013961400 | INTERNET<br>2002228350101000             | Domaći   | 2.350 ,00 RSD |
| TELEFON        | TEST KORISNIK   PAKET SELEKTOR<br>170001013961400 | TELEFON<br>1700030013706003              | Domaći   | 1.245 ,89 RSD |
| Petar Petrovic | TEST KORISNIK   PAKET SELEKTOR<br>170001013961400 | Petar Petrovic<br>1700000101052000       | Domaći   | 560,00 RSD    |

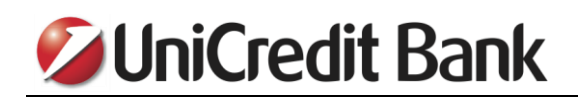

# 7. UPOTREBA ŠABLONA ZA PLAĆANJE

Da biste upotrebili šablon za plaćanje koji ste prethodno napravili, potrebno je da u polju "DETALJI PRIMAOCA" unesete ime šablona. U padajućoj listi koja se otvorila odaberite ovaj šablon i svi podaci iz šablona biće uneti u platni nalog. Ukoliko je potrebno, imate mogućnost da neki od podataka u platnom nalogu izmenite, na primer, poziv na broj odobrenja, iznos i sl.

| Platite                                        | ×                         |
|------------------------------------------------|---------------------------|
| 1. Prvi korak 2. Drugi korak 3                 | . Pregledajte i potpišite |
| Novo plaćanje                                  | Brzo plaćanje izmenite    |
| Sa računa                                      |                           |
| MOJ RAČUN                                      |                           |
| 170-0010139614000-84   PAKET SELEKTOR 2   RSD  |                           |
| RASPOLOŽIVA SREDSTVA 🚯<br>446.421,19 RSD<br>Do |                           |
| DETALII PRIMAOCA                               | INFOSTAN Dodajte          |
| TELEFON                                        |                           |
| Iz Do sada niste plaćali na ovaj račun         |                           |
| POTVRDI UNOS                                   |                           |
| Sačuvan šablon                                 |                           |
| TELEFON   Mobilni telefon   170003001370600358 |                           |

Takođe, imate mogućnost da koristite i ikonice za brzo plaćanje, koje se nalaze na početnom ekranu platnog naloga. Da biste šablon koji ste prethodno kreirali povezali sa ikonicom za brzo plaćanje, potrebno je da odaberete opciju "Dodajte".

| Platite                                            | ×                       |
|----------------------------------------------------|-------------------------|
| 1. Prvi korak 2. Drugi korak 3. Pregleda           | ijte i potpišite        |
| Novo plaćanje                                      | Brzo plaćanje izmenite  |
| Sa računa                                          |                         |
| MOJ RAČUN                                          |                         |
| 170-0010139614000-84   PAKET SELEKTOR 2   RSD 🛩    |                         |
| RASPOLOŽIVA SREDSTVA ()<br>446.421,19 RSD          | STRUIA INTERNET TELEFON |
| Do                                                 | <b>(*)</b> (+)          |
| DETALJI PRIMAOCA 🚯                                 | INFOSTAN Dodaite        |
| Unesite ime ili broj računa, npr. 170-100232000-92 |                         |
| Iznos                                              |                         |
| IZNOS VALUTA                                       |                         |
| Unesite Iznos RSD                                  |                         |
|                                                    |                         |
|                                                    |                         |

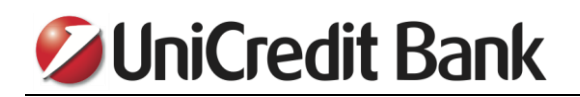

U padajućoj listi potrebno je da odaberete šablon za plaćanje koji želite da dodate, odaberete odgovarajuću ikonicu i potvrdite pritiskom na taster "SAČUVATI".

| Kreirajte ikonicu za brzo plaćanje $	imes$ |
|--------------------------------------------|
| bablon                                     |
| IZABERITE ŠABLON:                          |
| TELEFON ~                                  |
| INTERNET                                   |
| VRTIC                                      |
| TELEFON                                    |
| STRUJA                                     |
| Petar Petrovic                             |
| SAČUVATI                                   |

Nakon toga, kada otvorite novi nalog za plaćanje, ikonica šablona koji ste odabrali pojaviće se sa desne strane. Klikom na ovu ikonicu svi podaci će biti uneseni u platni nalog.

| Platite                                            | ×                               |
|----------------------------------------------------|---------------------------------|
| 1. Prvi korak 2. Drugi kor                         | orak 3. Pregledajte i potpišite |
| Novo plaćanje                                      | Brzo plaćanje Izmenite          |
| Sa računa                                          |                                 |
| MOJ RAČUN                                          |                                 |
| 170-0010139614000-84   PAKET SELEKTOR 2   RSD      |                                 |
| RASPOLOŽIVA SREDSTVA ()<br>446.421,19 RSD          | STRUJA INTERNET TELEFON         |
| Do                                                 | * +                             |
| DETALJI PRIMAOCA 🚯                                 | INFOSTAN Dodajte                |
| Unesite ime ili broj računa, npr. 170-100232000-92 |                                 |
| Iznos                                              |                                 |
| IZNOS VAL                                          | ALUTA                           |
| Unesite iznos R:                                   | RSD                             |
|                                                    |                                 |

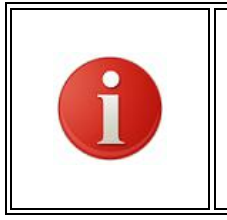

Prilikom korišćenja šablona veoma je važno da proverite da li su svi podaci u platnom nalogu ispravno uneti. Kada kreirate šablon za plaćanje, biće sačuvani svi podaci koje ste uneli u nalog. Budući da se određeni podaci, kao što je poziv na broj i iznos, u većini slučajeva menjaju na računima za različite mesece, pažljivo proverite da li je potrebno nešto od ovih podataka korigovati.

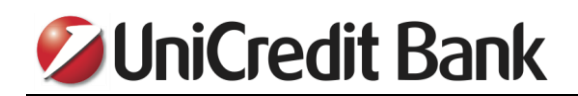

# 8. KAKO DA OBRIŠEM ILI IZMENIM ŠABLON?

Ukoliko želite da izmenite ili obrišete neki od sačuvanih šablona za plaćanje, potrebno je da kliknete na strelicu koja se nalazi pored tastera "PLATI". U padajućem meniju izaberete opciju "Korisnici plaćanja & Šabloni".

| 01                           | <b>JniCredit</b>       | Ba     | nk                 | (q                                                           |                                     | $\supset$                    | TE                                      | ST KORISNIK                        | Q               | ODJ/                  | AVA  |
|------------------------------|------------------------|--------|--------------------|--------------------------------------------------------------|-------------------------------------|------------------------------|-----------------------------------------|------------------------------------|-----------------|-----------------------|------|
|                              | PLATI                  | ~      |                    |                                                              |                                     | Pozajmice                    | Tekući računi                           | Štednja                            | - Ľ             | Moji Cilj             | evi  |
|                              | Plaćanja i transferi   |        |                    |                                                              |                                     |                              |                                         |                                    |                 |                       |      |
| Dobro<br>Vaše p              | Trajni nalog           |        | October 2017 u     | 14:18.                                                       |                                     |                              |                                         |                                    |                 |                       |      |
| Budite                       | Nalozi na čekanju      |        |                    | Dobre vesti                                                  |                                     |                              | lskoristite najbolj                     | ie od svog ele                     | ktrons          | kog bankars           | itva |
| Postoj<br>U nare<br>kreditor | Korisnici plaćanja & Š | abloni | riodu<br>oćanja po | Čestitamo! Na oktoba<br>višak od 1.576.382,00<br>lični cilj. | r Vašem računu<br>I RSD. Zašto ga r | postigli ste<br>ne stavite u | Neke od Vaših tra<br>Kategorizujte ih o | insakcija su no<br>da biste videli | ekateg<br>bolju | jorizovane.<br>sliku. |      |

U prozoru koji se otvorio pređite na karticu "Šaboni" i prikazaće se svi šabloni za plaćanje koje ste sačuvali. Kliknite na šablon koji želite da izmenite ili obrišete.

|                |                                                   |                                          | Primaoci | Šabloni       |
|----------------|---------------------------------------------------|------------------------------------------|----------|---------------|
|                |                                                   | Imate 6 Šabloni                          |          |               |
| me šablona     | Sa računa                                         | Do                                       | Tip      | Iznos         |
| INFOSTAN       | TEST KORISNIK   PAKET SELEKTOR<br>170001013961400 | INFOSTAN<br>160000000034655              | Domaći   | 8,500 ,00 RSD |
| VRTIC          | TEST KORISNIK   PAKET SELEKTOR<br>170001013961400 | Predskolska ustanova<br>8400000030918845 | Domaći   | 5.400 ,56 RSD |
| STRUJA         | TEST KORISNIK   PAKET SELEKTOR<br>170001013961400 | EDB Beograd d.o.o.<br>8450000000404849   | Domaći   | 6.300 ,00 RSD |
| NTERNET        | TEST KORISNIK   PAKET SELEKTOR<br>170001013961400 | INTERNET<br>2002228350101000             | Domaći   | 2.350 ,00 RSD |
| TELEFON        | TEST KORISNIK   PAKET SELEKTOR<br>170001013961400 | TELEFON<br>1700030013706003              | Domaći   | 1.245 ,89 RSD |
| Petar Petrovic | TEST KORISNIK   PAKET SELEKTOR<br>170001013961400 | Petar Petrovic<br>1700000101052000       | Domaći   | 560,00 RSD    |

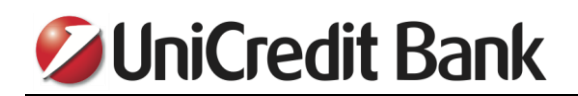

Ukoliko želite da izmenite ili dodate neki podatak u šablonu, jednostavno to uradite u prozoru koji se otvorio i potvrdite pritiskom na taster "SAČUVATI". Da biste obrisali šablon potrebno je da odaberete opciju "Obrisati šablon", koja se nalazi u donjem desnom uglu prozora.

| Šablon za dor          | naći platni promet           | ×                         |  |
|------------------------|------------------------------|---------------------------|--|
| Detalji šablona        |                              |                           |  |
| IME ŠABLONA            |                              |                           |  |
| INFOSTAN               |                              |                           |  |
| Od                     |                              |                           |  |
| BROJ RAČUNA            |                              |                           |  |
| 170-00101396140        | 00-84   PAKET SELEKTOR 2   R | 5D                        |  |
| VLASNIK RAČUNA         |                              |                           |  |
| TEST KORISNIK          | <                            |                           |  |
|                        |                              |                           |  |
| Do                     |                              |                           |  |
| BROJ RAČUNA            |                              |                           |  |
| 160-0000000346         | 55-95                        |                           |  |
| IME KORISNIKA          |                              |                           |  |
| INFOSTAN               |                              |                           |  |
|                        |                              | Adresa pošiljaoca 🗸       |  |
| Detalji plaćanja       |                              |                           |  |
| VALUTA                 | IZNOS                        |                           |  |
| RSD                    | 8.500,00                     |                           |  |
|                        |                              | Ostali detalji plaćanja 🗸 |  |
| <u>Obrisati šablon</u> |                              | SAČUVATI                  |  |

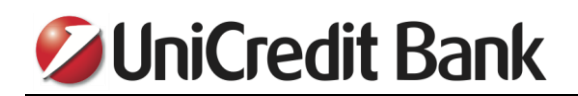

## 9. STORANIRANJE PLATNOG NALOGA

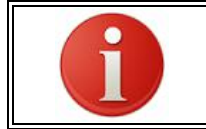

**VAŽNO:** Platni nalog koji ste potpisali, moguće je otkazati samo neposredno nakon potpisivanja, dok još uvek nije izvršen.

Ukoliko želite da stornirate platni nalog u domaćem platnom prometu koji ste potpisali, a još uvek nije izvršen, potrebno je da kliknete na strelicu pored tastera "PLATI", a zatim odaberete opciju "Nalozi na čekanju".

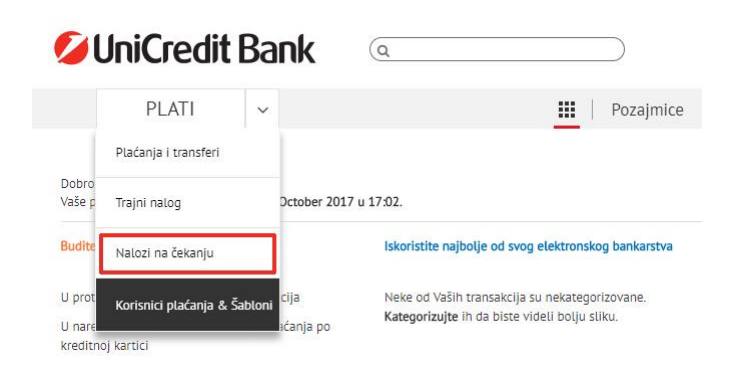

U prozoru koji se otvorio kliknite na nalog koji želite da stornirate.

|                   | Imate 1 Nal                         | ozi na čekanju       | Print [  |
|-------------------|-------------------------------------|----------------------|----------|
| Datum             | Korisnik                            | Iznos                | Status   |
| <b>31</b><br>OKT. | Test Korisnik<br>170001013961400084 | <b>-1.000,00</b> RSD | U OBRADI |
| - 1 of 1 re       | sults                               |                      |          |

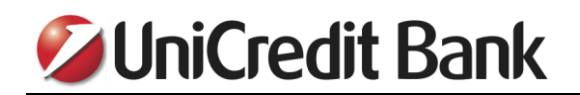

Odaberite opciju "OBRIŠI", koja se nalazi u donjem levom uglu.

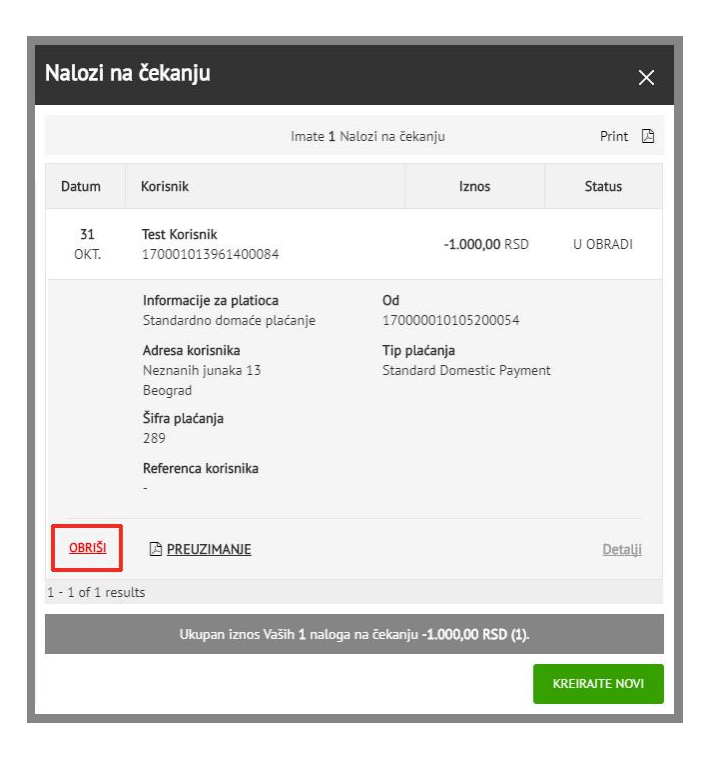

U prozoru koji se otvorio potvrdite pritiskom na taster "DA".

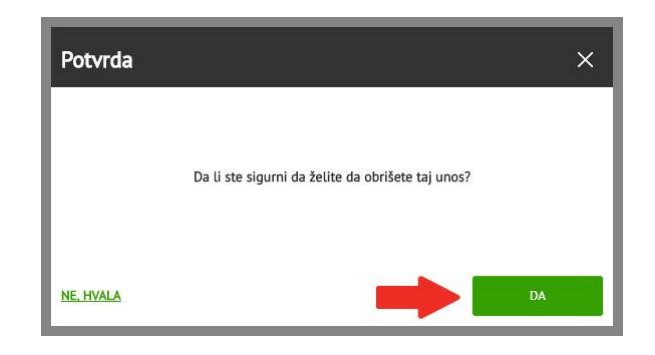

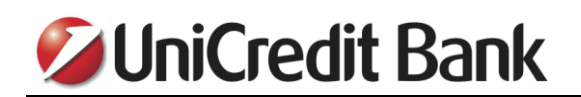

Da biste potpisali otkazivanje platnog naloga, u polju koje se nalazi u donjem levom uglu unesite šifru koju ste generisali pomoću svog tokena i potvrdite pritiskom na taster "POTPIŠITE".

|       | 1. Prvi korak 2. Drugi korak 3. P | regledajte i potpišite |
|-------|-----------------------------------|------------------------|
|       |                                   | Obeležite sve 🗸        |
|       | lmate 1 otkazanih naloga          | da potpišete           |
| tkaza | ati Standardno domaće plaćanje    |                        |
| 31    |                                   | -1.000,00 RSD          |
| Окт   | SA RAČUNA                         |                        |
|       | 170000010105200054                | *                      |
|       | PRIMALAC                          |                        |
|       | Test Korisnik                     |                        |
|       | 170001013961400084                |                        |
|       | Obrišite                          | Detalji                |
| Ukupr | 0:                                | o                      |
|       |                                   |                        |

Na ekranu će se pojaviti poruka koja Vas obaveštava da ste uspešno potpisali otkazivanje platnog naloga.

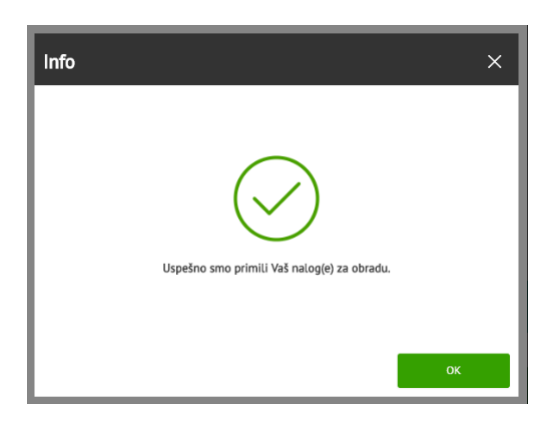

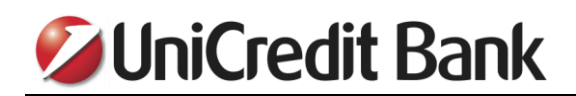

## **10. KUPOVINA I PRODAJA DEVIZA**

Ukoliko želite da kupite devize, potrebno je da kliknete na taster PLATI, a zatim u polju MOJ RAČUN odaberete svoj RSD račun na kojem imate sredstva za kupovinu deviza. U padajućoj listi DETALJI PRIMAOCA odaberite svoj devizni račun.

| Platite                                                           |                        | ×       |
|-------------------------------------------------------------------|------------------------|---------|
| 1. Prvi korak 2. Drugi korak 3. Pregledajte i pot                 | otpišite               |         |
| Novo plaćanje                                                     | Brzo plaćanje Izmenite |         |
| Sa računa                                                         |                        |         |
| MOJ RAČUN                                                         |                        | •       |
| 170-0010139614000-84   PAKET SELEKTOR 2   RSD                     |                        |         |
| RASPOLOŽIVA SREDSTVA 🚯<br>48.626,26 RSD                           |                        | TELEPON |
| Do                                                                | (*)                    |         |
| DETALJI PRIMAOCA 🚯                                                | INFOSTAN Dodajte       |         |
| Unesite ime ili broj računa, npr. 170-100232000-92                |                        |         |
| IZ TEST KORISNIK I TEKUCI DEVIZNI RACUN I R535 1700 0101 3961 400 |                        |         |
| TEST KORISNIK   TEKUCI DEVIZNI RACUN   RS35 1700 0001 5037 8004   |                        |         |
| Poslednje plaćanje                                                |                        |         |
| EDB Beograd d.o.o.                                                |                        |         |

Unesite iznos i potvrdite pritiskom na taster DALJE.

| Platite                               |                                       | ×       |
|---------------------------------------|---------------------------------------|---------|
| 1. Prvi kora                          | k 2. Drugi korak 3. Pregledajte i pot | tpišite |
| Novo plaćanje<br>Sa računa            |                                       |         |
| MOJ RAČUN                             |                                       |         |
| 170-0010139614000-8                   | 84   PAKET SELEKTOR 2   RSD           | ~       |
| RASPOLOŽIVA SREDSTVA<br>48.626,26 RSD | 0                                     |         |
| Na račun                              |                                       |         |
| BROJ RAČUNA                           |                                       | ×       |
| R53517000101396140                    | 00                                    |         |
|                                       |                                       |         |
| TEST KORISNIK                         |                                       |         |
| Iznos                                 |                                       |         |
| IZNOS                                 |                                       | VALUTA  |
| 100                                   |                                       | EUR     |
|                                       | -                                     | DALIE   |

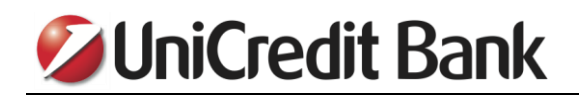

U drugom koraku kliknite na taster PLATITE SADA.

| 28.09.2017                |                                              |
|---------------------------|----------------------------------------------|
| nformacije za platioca    |                                              |
| SVRHA PLAĆANJA            |                                              |
| Interni prenos-konverzija |                                              |
|                           | prikaži više                                 |
| romena informacija        |                                              |
| KURS                      | IZNOS KONVERZIJE                             |
| 122.257510                | 12.226,43 RSD                                |
| NAPOMENA! DEVIZNI KURS P  | REDSTAVLIEN ZA OBRADU OVOG NALOGA JE SAMO U  |
| INFORMATIVNE SVRHE I NE U | KLIUČUJE ODGOVORNOST BANKE. UKOLIKO JE NALOG |
|                           | NA KAKO RISTE DRONAŠI I RASDORED VREMENA DO  |
| KURS SLEDECEG RADNOG DA   | A. MARO DISTE FROMODEL NOSFORED TREPLETA DO  |

U polju koje se nalazi u donjem levom uglu unesite šifru koju ste generisali pomoću svog tokena i potvrdite pritiskom na taster POTPIŠITE.

|         | 1. Prvi korak 2. Drugi ko | orak 3. Pregledajte i p | otpišite        |
|---------|---------------------------|-------------------------|-----------------|
|         |                           |                         | Obeležite sve 🦕 |
|         | Imate 1 nal               | oga da potpišete        |                 |
| evizn   | na isplata                |                         |                 |
| 28      | CA DAČINA                 |                         | -100 ,00 EUR    |
| Сеп     | 17000101396140008         |                         |                 |
|         | PRIMALAC                  |                         | ~               |
|         | TEST KORISNIK             |                         |                 |
|         | Obrišite                  |                         | Detalj          |
|         |                           |                         |                 |
| Total d | debits of selected orders | (1)                     | -100,00 EUF     |
| _       |                           |                         |                 |

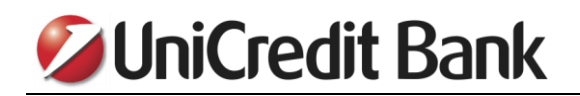

Na ekranu će se pojaviti poruka koja Vas obaveštava da ste uspešno potpisali platni nalog.

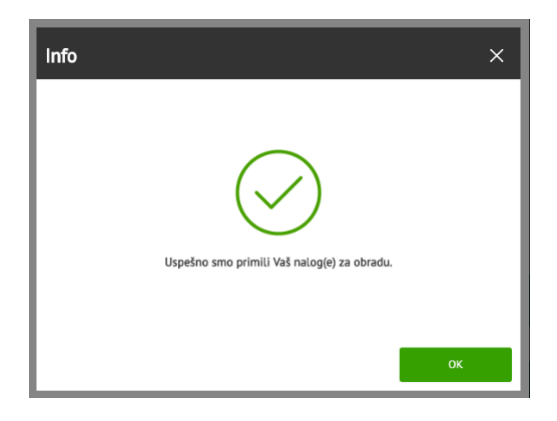

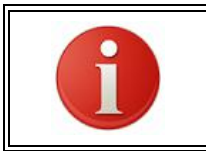

Ukoliko želite da izvršite prodaju deviza, u prvom koraku potrebno je da u polju MOJ RAČUN izaberete svoj devizni račun, a kao račun na koji želite da se izvrši prenos sredstava svoj RSD račun.

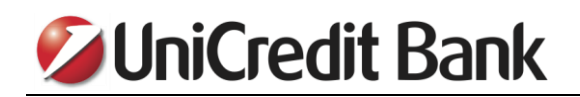

#### **11. KAKO DA PREUZMEM DOKUMENTA?**

Dokumenta koja Vam banka šalje možete da preuzmete tako što kliknete na ikonicu u gornjem desnom uglu, a zatim odaberete opciju "Dokumenti".

|                   | IniCredit                                                | Bank                | (Q            |          |               | TEST KOR     |   | ODJAVA       |
|-------------------|----------------------------------------------------------|---------------------|---------------|----------|---------------|--------------|---|--------------|
| -                 |                                                          | Dan                 |               |          |               | Dokumenti    | Ł |              |
|                   | PLATI                                                    | ~                   |               | <u> </u> | Pozajmice Tel | Poruke       | 0 | Moji Ciljevi |
| Dobrod<br>Vaše po | ošli, <b>TEST KORISNIKI</b><br>oslednje prijavljivanje j | e bilo 24 October 2 | 2017 u 09:31. |          |               | +Nova poruka |   | l            |

U prozoru koji se otvorio biće prikazani dokumenti koji su Vam poslati. Da biste preuzeli određni dokument, potrebno je da označite taj dokumet, a zatim pritisnete taster "PREUZMI ODABRANO".

| Moji fajlovi                            |                        |                                                                                                    | >                | × |
|-----------------------------------------|------------------------|----------------------------------------------------------------------------------------------------|------------------|---|
|                                         |                        |                                                                                                    | C                |   |
| <ul> <li>Odaberite sve/ništa</li> </ul> | Datumi                 | Ime fajla/Opis                                                                                             | Kategorija       |   |
|                                         | Preuzeto<br>06.11.2017 | Obevestenje – Oktobar 2017pdf<br>Obevestenje – Oktobar 2017pdf                                             | Opšta dokumenta  |   |
| ×                                       | Preuzeto<br>06.11.2017 | UniCredit Bank - Izvod za mesec<br>Oktobar 2017.pdf<br>UniCredit Bank - Izvod za mesec Oktobar<br>2017.pdf | Opšta dokumenta  |   |
|                                         |                        |                                                                                                    |                  |   |
|                                         |                        |                                                                                                    |                  |   |
|                                         |                        |                                                                                                    |                  |   |
|                                         |                        |                                                                                                    |                  |   |
| 11 - 12 od 12 rezultat                  |                        |                                                                                                    | < 1 2            | > |
|                                         |                        |                                                                                                    | PREUZMI ODABRANO |   |

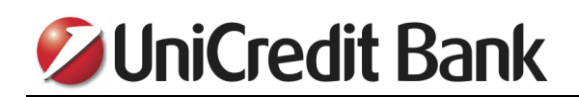

Ukoliko kliknete na ikonicu lupe u gornjem desnom uglu, otvoriće se dodatna polja, pomoću kojih možete da definišete dodatne parametre za pretragu dokumenata.

| Mo | oji fajlov   | /i       |            |          |                |      |              |                                                         |           | 8                      | ×    |
|----|--------------|----------|------------|----------|----------------|------|--------------|---------------------------------------------------------|-----------|------------------------|------|
|    |              |          |            |          |                |      |              |                                                         |           | (                      | 2    |
|    | Početni dat  | um       | Krajnji da | tum      | Ključna red    |      | Prikaži kate | gorije                                                  |           |                        |      |
| 3  | 01.08.2017   | Ê        | 06.11.2017 | <b>#</b> | Unesite ključi | nu i | Sve          | ~                                                       | Obri      | šite pretragu PRETRAGA |      |
|    | DANAS        |          | < <b>,</b> | NGUST    |                |      | 2017 >       |                                                         |           |                        |      |
|    | PON.         | UTO.     | SRE.       | ČET.     | PET.           | SUB. | . NED.       | e fajla/Opis                                            |           | Kategorija             |      |
|    | 31           | 1        | 2          | 3        | 4              | 5    | 6            | evestenje – Oktobar 201<br>vestenje – Oktobar 2017. po  | 17pdf     | Opšta dokumenta        |      |
|    | 7            | 8        | 9          | 10       | 11             | 12   | 13           | Credit Bank - Izvod za n                                | nesec     | Opšta dokumenta        |      |
|    | 14           | 15       | 16         | 17       | 18             | 19   | 20           | cobar 2017.pdf<br>Credit Bank - Izvod za meser<br>7.pdf | c Oktobar |                        |      |
|    | 21           | 22       | 23         | 24       | 25             | 26   | 27           |                                                         |           |                        |      |
|    | 28           | 29       | 30         | 31       | 1              | 2    | 3            |                                                         |           |                        |      |
|    | 4            | 5        | 6          | 7        | 8              | 9    |              |                                                         |           |                        |      |
| 11 | 12 -01 12 -  | o tulita |            |          |                |      |              |                                                         |           |                        |      |
| 11 | - 12 od 12 r | ezultat  |            |          |                |      |              |                                                         |           | (1)                    | 2. > |
|    |              |          |            |          |                |      |              |                                                         |           |                        |      |

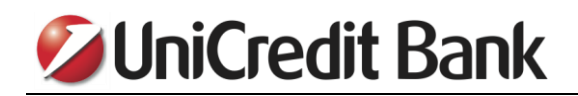

## 12. POTVRDA O IZVRSENOM PLAĆANJU

Ukoliko želite da odštampate potvrdu za neko plaćanje koje ste vršili putem eBanking aplikacije, potrebno je da u listi transakcija pronađete transakciju za koju želite da odštampate potvrdu, kliknete na nju da se prikažu detalji transakcije, a zatim odaberete opciju "PREUZIMANJE".

| DEC. | uplata              | PROKNJIŽE            | N              | -10.000,00 RSD |
|------|---------------------|----------------------|----------------|----------------|
|      | Vlasnik računa      | Broj računa primaoca | Iznos          |                |
|      | NENAD NIKOLIC       | 220123100000152532   | -10.000 RSD    |                |
|      | Broj računa         | Šifra plaćanja       | Broj reference |                |
|      | 170000010210700067  | 289                  | 364382364      |                |
|      | Korisnik            | Datum knjiženja      |                |                |
|      | marija              | 01.12.2021           |                |                |
|      |                     | Datum valute         |                |                |
|      |                     | 01.12.2021           |                |                |
|      | Detalji transakcije |                      |                |                |
|      | uplata              |                      |                |                |
|      |                     |                      |                |                |

# 💋 UniCredit Bank

#### Informacija o izvršenom plaćanju

| NE               | plaćanja Valuta Iznos<br>289 RSD -10.000,00 |
|------------------|---------------------------------------------|
| 2 8 Date 9       | Račun platioca                              |
| Svrha plaćanja   | 170-3000-67                                 |
| Primalac         | 2 25-32                                     |
| marija           | Poziv na broj odobrenja                     |
| Datum 01.12.2021 | Broi reference: 364382364                   |

NAPOMENA: Ovaj dokument je generisan iz aplikacije za elektronsko/mobilno bankarstvo i važi bez potpisa i pečata. Potvrda sa pečatom i potpisom izdaje se na zahtev klijenta.

UniCredit Bank Srbija A.D.

Otvoriće se PDF dokument sa svim podacima iz platnog naloga. Ovaj dokument možete da odštampate. Ukoliko Vam je potrebna zvanična potvrda o izvršenom plaćanju (original potvrde), imate mogućnost da odete do najbliže filijale UniCredit banke kako bi kolege u filijali potpisale i overlie Vašu potvrdu.

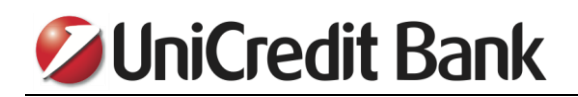

#### **13. PONOVO UPOTREBI**

Ukoliko imate potrebu da više puta izvršite određeno plaćanje (na primer, plaćanje računa svakog meseca) najbolja opcija za to je da kreirate šablon za plaćanje, kao što je objašnjeno u delu koji se odnosi na plaćanje. Ukoliko međutim, niste kreirali šablon, veoma korisna opcija koja će Vam olakšati popunjavanje platnog naloga i skratiti vreme potrebno za to je opcija "PONOVO UPOTREBI". U listi transakcija po računu pronađite transakciju koju želite da ponovite, kliknite da nju da se prikažu detalji transakcije, a zatim odaberite opciju "PONOVO UPOTREBI".

| DEC. | uplata              | PROKNIIŽE            | N              | -10.000,00 RSD |
|------|---------------------|----------------------|----------------|----------------|
|      | Vlasnik računa      | Broj računa primaoca | Iznos          |                |
|      | NEW MOLIC           | 0000152532           | -10.000 RSD    |                |
|      | Broj računa         | Šifra plaćanja       | Broj reference |                |
|      | 1700000 000000      | 289                  | 364            |                |
|      | Korisnik            | Datum knjiženja      |                |                |
|      | marija              | 01.12.2021           |                |                |
|      |                     | Datum valute         |                |                |
|      |                     | 01.12.2021           |                |                |
|      | Detalji transakcije |                      |                |                |
|      | uplata              |                      |                |                |
|      |                     |                      | Boscumulaur    |                |

Otvoriće se nalog za plaćanje sa već popunjenim podacima. Proverite podatke koji su već uneti u platni nalog i ukoliko ima potrebne, neki od podataka izmenite, a zatim potpišite platni nalog.

| 1. Prvi korak                  | 2. Drugl korak                     | 3. Pregledajte i potplšite |
|--------------------------------|------------------------------------|----------------------------|
| OVO PLAČANJE                   |                                    | Brzo plaćanje Izmenite     |
| a računa                       |                                    |                            |
| MOJ RAČUN                      |                                    | •                          |
| 170-00001 000-67   TEKUCI RACU | N I RSD 👻                          |                            |
| RASPOLOŽIVA SREDSTVA           |                                    | la nogalte                 |
| 60.377,11 RSD                  |                                    |                            |
| rimalac                        |                                    |                            |
| BROJ RAČUNA                    | ×                                  |                            |
| 000001525-32                   |                                    |                            |
|                                |                                    |                            |
| marija                         |                                    |                            |
| Preg                           | ledajte / Unesite detalje računa 👻 |                            |
| znos                           |                                    |                            |
| IZNOS                          | VALUTA                             |                            |
|                                |                                    |                            |